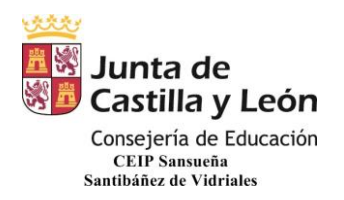

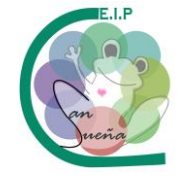

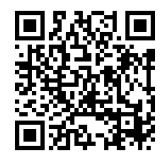

# ACCESO A TRAVÉS DE LA APLICACIÓN EN EL TELÉFONO MÓVIL O TABLET ANDROID

1. VAMOS A PLAY STORE Y PONEMOS EN EL BUSCADOR "TEAMS" Y SELECCIONAMOS MICROSOFT TEAMS.

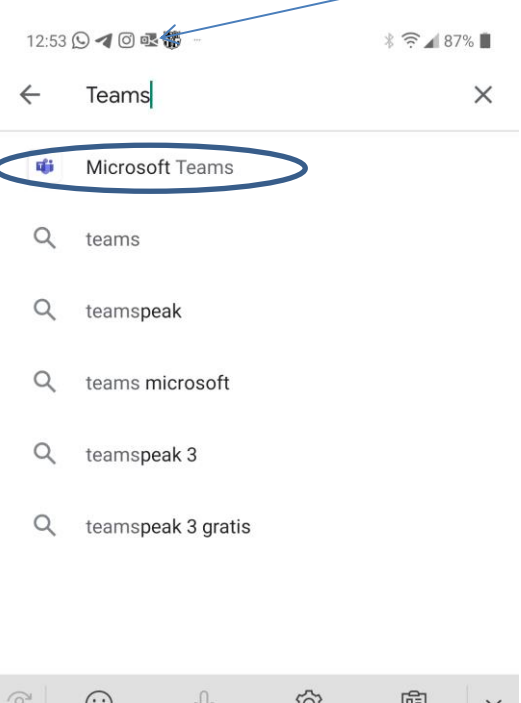

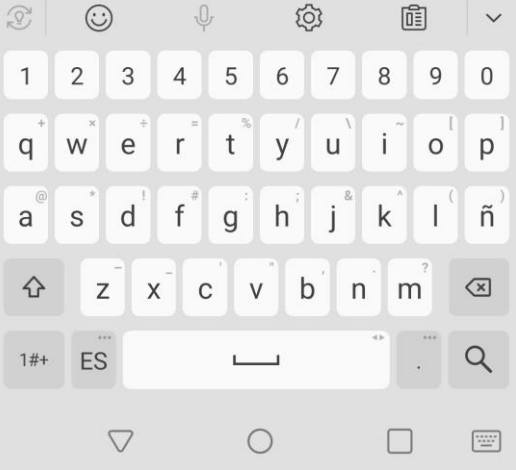

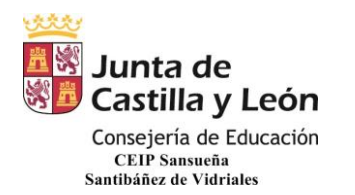

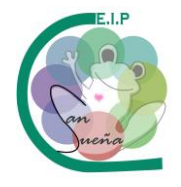

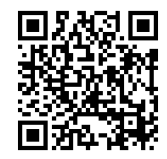

#### 2. PULSAMOS EN INSTALAR.

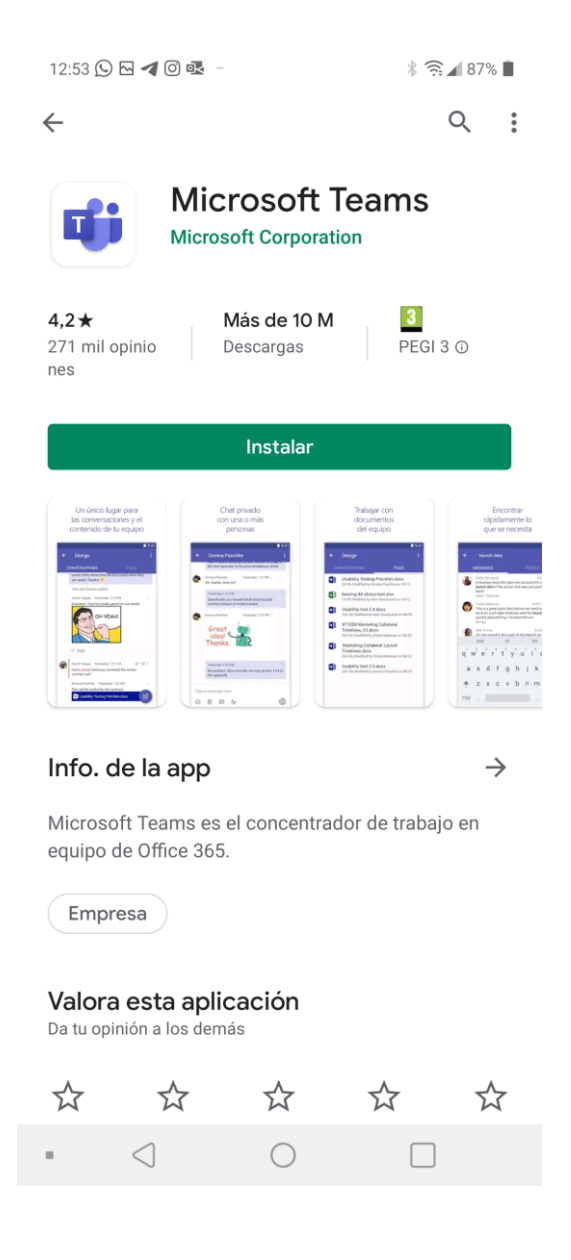

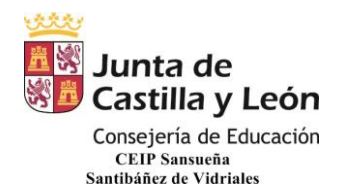

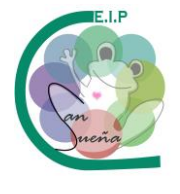

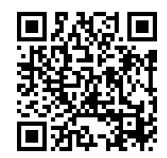

#### 3. UNA VEZ INSTALADA, PULSAMOS EN ABRIR.

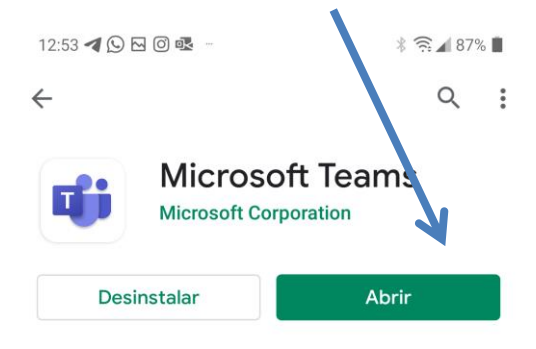

Anuncios Sugerencias personalizadas

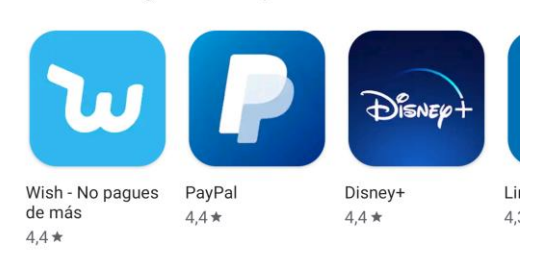

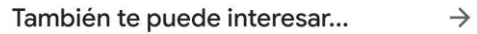

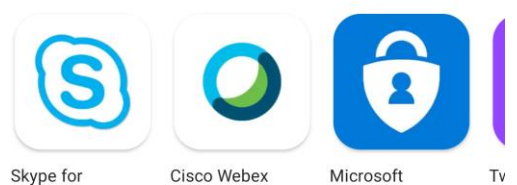

Skype for Business for And... 4,4 \* 4,4 \*

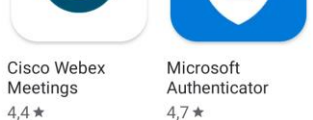

4,0

3 4,2\* Más de 10 M 271 mil opinio PEGI 3 ① Descargas nes 0  $\triangleleft$ 8

CEIP SANSUEÑA Carretera de Benavente, s/n Tfno.: 980648169 SANTIBÁÑEZ DE VIDRIALES - ZAMORA

@ceipsansuenaza

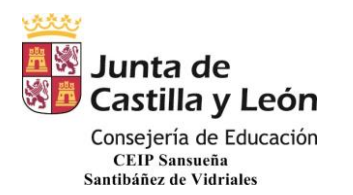

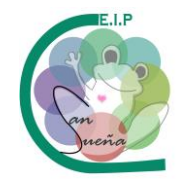

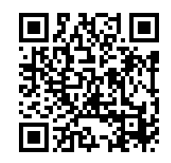

### 4. NOS SALDRÁ ESTA PANTALLA, PINCHAMOS EN INICIAR SESIÓN.

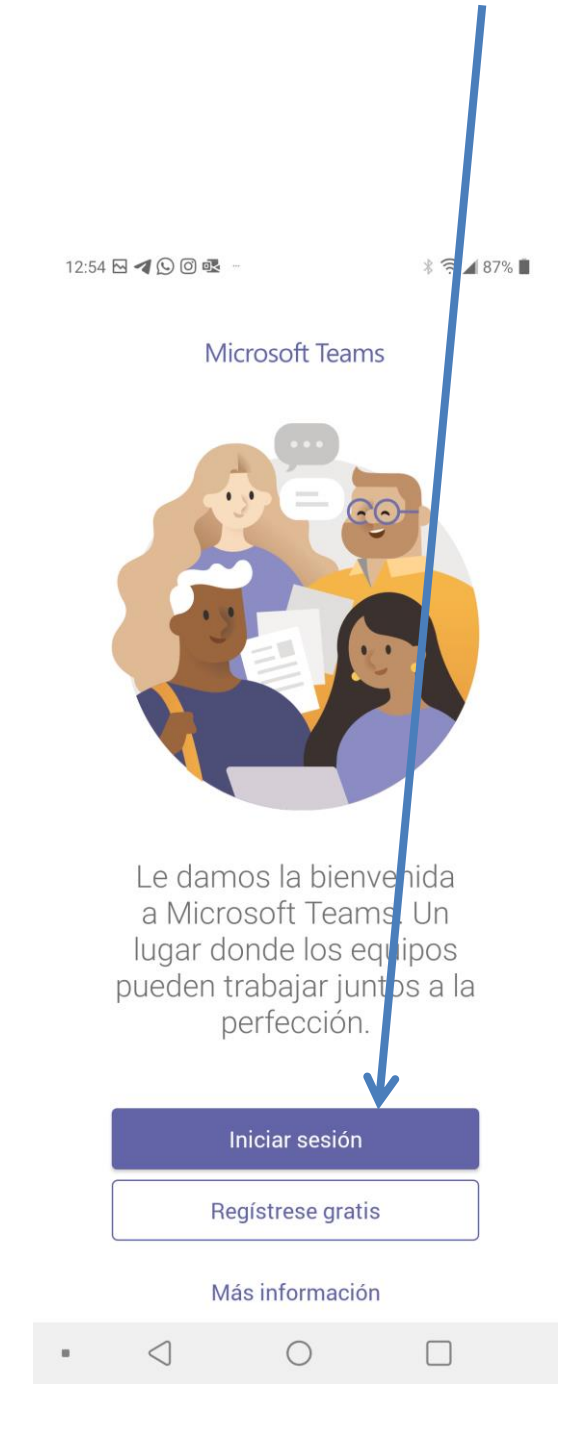

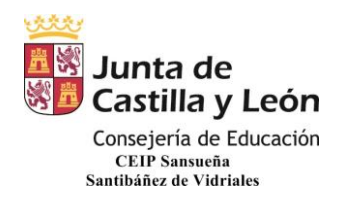

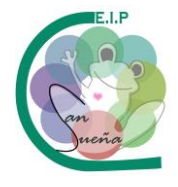

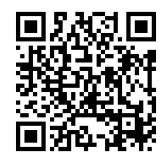

## 5. A CONTINUACIÓN NOS APARECERÁ ESTA OTRA PATALLA DONDE PONDREMOS LA DIRECCIÓN DE CORREO EDUCACYL <u>(usuario seguido de @educa.jcyl.es)</u>.

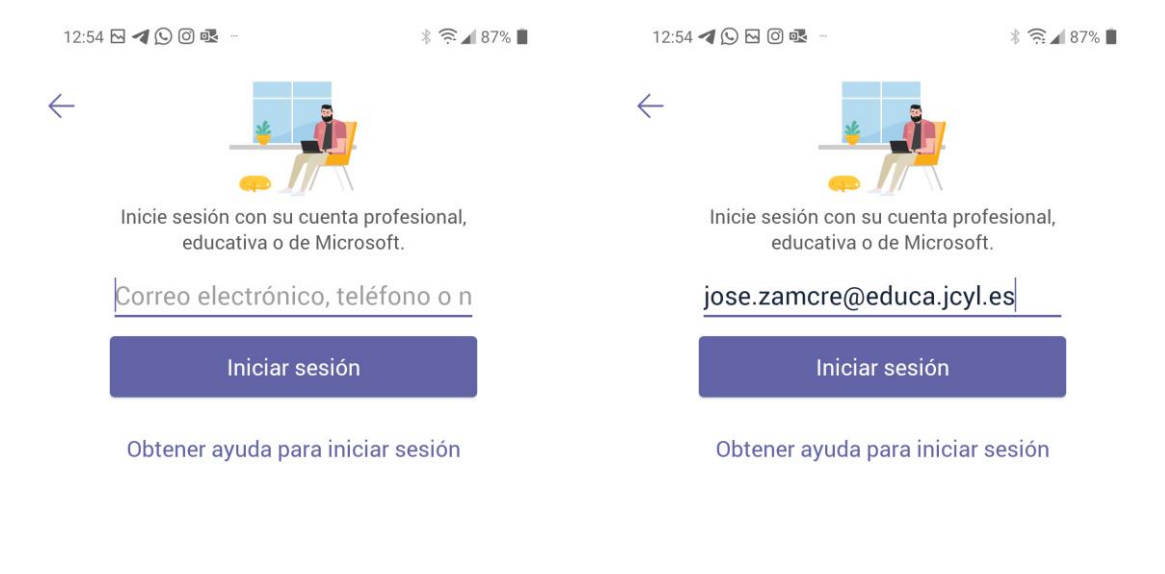

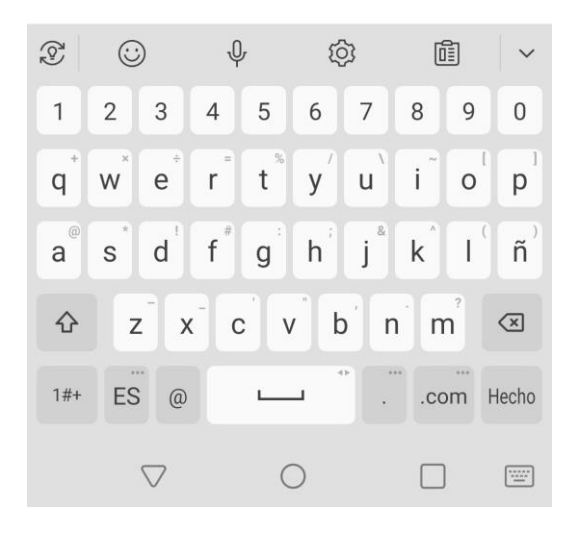

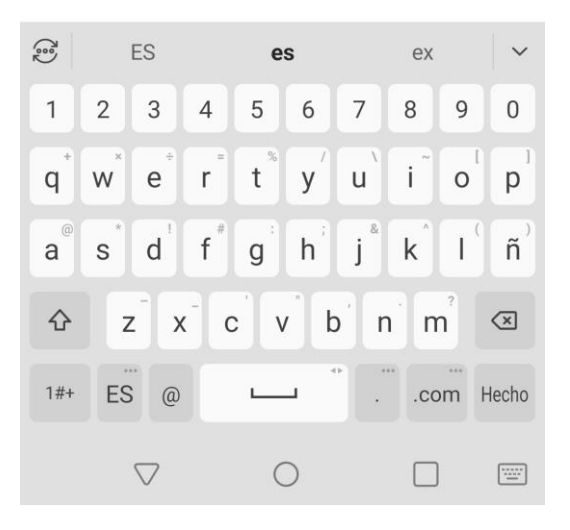

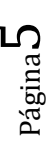

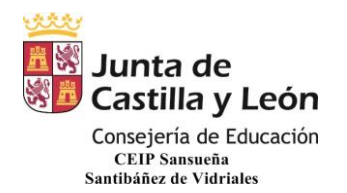

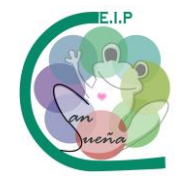

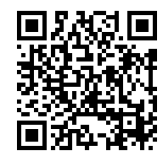

 POSTERIORMENTE NOS APARECEN ESTAS PANTALLAS E INTRODUCIMOS EL USUARIO Y CONTRASEÑA EDUCACYL (usuario seguido de @educa.jcyl.es) Y PULSAMOS EN "Iniciar sesión".

| 12:55 🖼 🗲 🕓 🞯 軽 📼                                                                                                    |   | * 🤶 🖌 87% 🖿 | 12:55 🗲 🖂 🞯 🗟 🛛 |                   |                                   |                                        |                |           |            | * 🔶 🖌 87% 🖿 |    |   |                          |  |  |
|----------------------------------------------------------------------------------------------------|---|-------------|-----------------|-------------------|-----------------------------------|----------------------------------------|----------------|-----------|------------|-------------|----|---|--------------------------|--|--|
| Iniciar sesión en Microsoft Teams                                                                                                    |   |             |                 |                   | Iniciar sesión en Microsoft Teams |                                        |                |           |            |             |    |   |                          |  |  |
| <b>N</b> educacyl                                                                                                    |   |             |                 | <b>A</b> educacyl |                                   |                                        |                |           |            |             |    |   |                          |  |  |
|                                                                                                    |   |             |                 |                   | Nombre de Usuario y Contraseña.   |                                        |                |           |            |             |    |   |                          |  |  |
| Nombre de Usuario y Contraseña.                                                                                                    |   |             |                 |                   | jose.zamcre@educa.jcyl.es         |                                        |                |           |            |             |    |   |                          |  |  |
| jose.zamcre@educa.jcyl.es                                                                                                    |   |             |                 |                   | •••••                             |                                        |                |           |            |             |    |   |                          |  |  |
| Contraseña                                                                                                    |   |             |                 | _                 |                                   |                                        |                |           |            |             |    |   |                          |  |  |
| Iniciar sesión<br>• No recuerdo mis datos de acceso.<br>• No tengo cuenta en el Portal.<br>• ¿Puedo darme de alta?<br>• Darse de alta. |   |             |                 | • No<br>• No<br>• | recuer<br>tengo<br>¿Pued<br>Darse | rdo mis<br>cuenta<br>o darm<br>de alta |                |           |            |             |    |   |                          |  |  |
|                                                                                                    |   |             |                 |                   |                                   | <i>.</i>                               | Ą.             | ′         | ŝ          | }           | ĺ  | Ì | ~                        |  |  |
|                                                                                                    |   |             |                 | 1                 | 2                                 | 3                                      | 4              | 5         | 6          | 7           | 8  | 9 | 0                        |  |  |
|                                                                                                    |   |             |                 | q                 | w                                 | e                                      | r              | t %       | <b>y</b> ′ | u`          | i  | 0 | <b>p</b> <sup>1</sup>    |  |  |
|                                                                                                    |   |             |                 | a                 | S                                 | ď                                      | f <sup>#</sup> | g         | h          | j®          | k  | ľ | ñ                        |  |  |
|                                                                                                    |   |             |                 | 仑                 |                                   | z )                                    | ( C            | v         | b          | 'n          | 'n | n | $\langle \times \rangle$ |  |  |
|                                                                                                    |   |             |                 | 1#+               | ES                                | 6                                      |                | _         |            |             |    | • | Ir                       |  |  |
| • <                                                                                                    | 0 |             |                 |                   |                                   | $\bigtriangledown$                     |                | $\langle$ | $\supset$  |             |    | ) |                          |  |  |

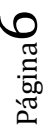

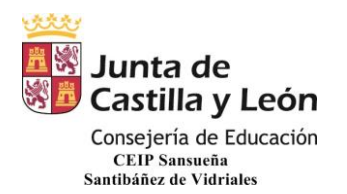

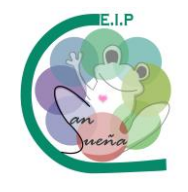

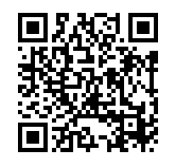

7. POR ÚLTIMO, NOS APARECE ESTA VENTANA CON LOS EQUIPOS A LOS QUE PERTENECEMOS DONDE YA COMENZAREMOS A TRABAJAR (EL TUTOR OS DIRÁ CÓMO Y CUÁNDO).

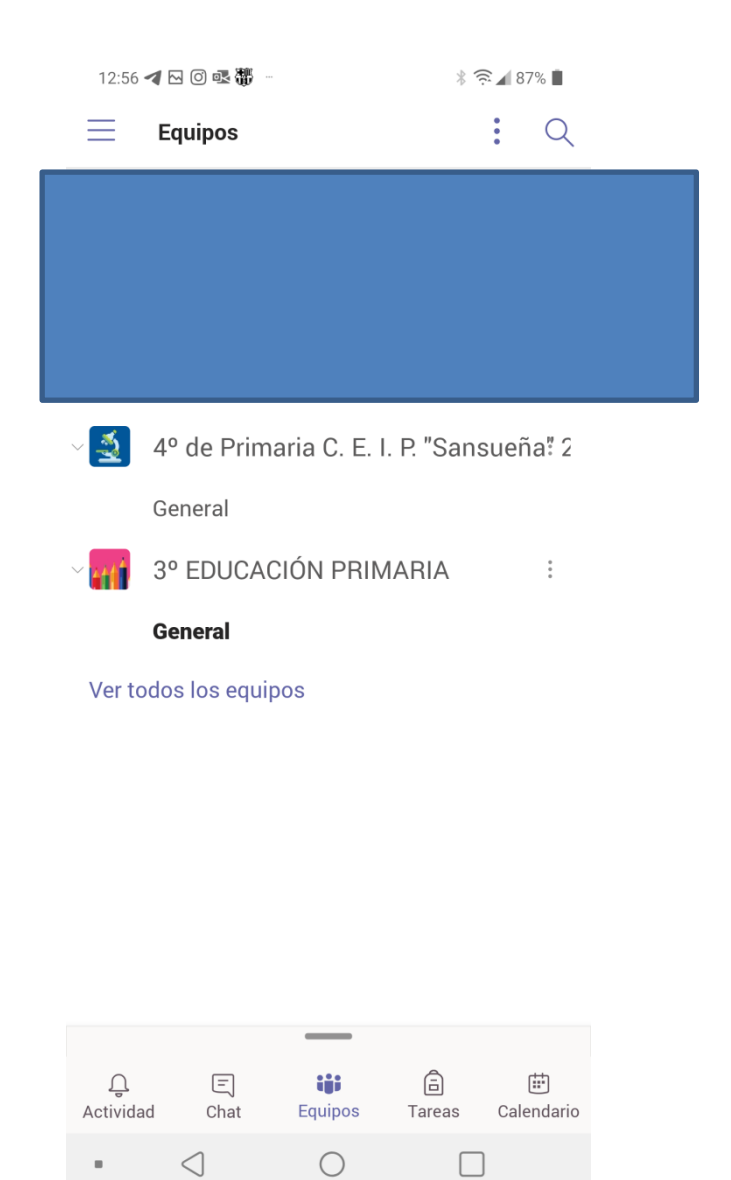

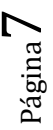